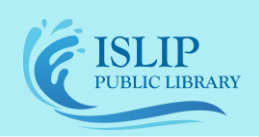

71 Monell Ave, Islip, NY 11751 • 631.581.5933 • www.isliplibrary.org

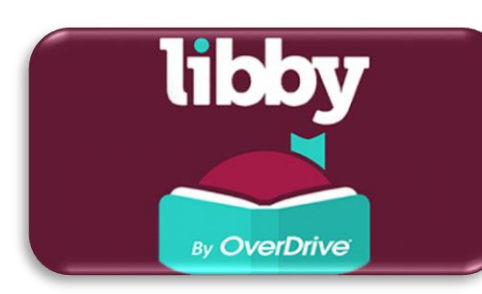

# Libby by OverDrive Library eBooks & Audiobooks Android, Apple, & Nook

# Installing the App:

• Search for Libby, by OverDrive in your app store (Android/Nook: Google Play, Apple: App Store) and install the app.

# Add Our Library:

- On the welcome screen, Libby will ask if you have a library card. Hit Yes.
- Search for the library.
  - a) Copy From My Other Device on the old device (if you previously used Libby), go to Menu > Settings > Copy to Another Device and enter the code on the new device.
  - b) I'll Search for a Library enter our zip code: 11751.
  - c) Yes, Use My Location Libby will use your location to find your library.
- Select Sign in with my card, then select Livebrary.com Islip Public Library.
- Tap on Islip Public Library to add your library card by selecting barcode and library card password. Tap Next to save your card information.

## Navigating Libby:

- To search for titles and authors, tap the magnify glass at the bottom of your screen.
- To browse by subjects, just added titles, & featured collections, tap the library icon.
  - The Libby icon will bring up the menu. You can access your library card, help & support, settings and more. Tap HIDE to close the menu in the upper right corner.
  - To read & manage your loans & holds, tap the book icon to see your shelf. See how many days remain on your loans and view tags (if you apply any).

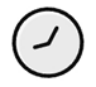

- To view your reading history, tap the **clock icon**. Tap the **actions** button to enable/disable this feature.
- A book cover with an image of earbuds underneath it, indicates the format is an audiobook.

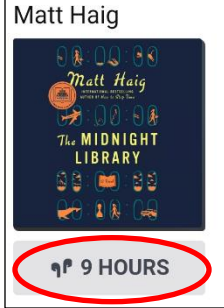

#### Do you need assistance with our eBooks?

## Contact the Library to book a librarian for a one-on-one 30-minute session.

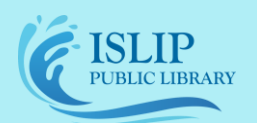

#### 71 Monell Ave, Islip, NY 11751 • 631.581.5933 • www.isliplibrary.org

- The book is immediately available when it says **Borrow** by the book cover.
- You have to go on the waitlist when it says **Place Hold** by the book cover. Tap on the **blue** calendar icon to see current wait times.
- To get more details and a description of the book, tap the book cover.

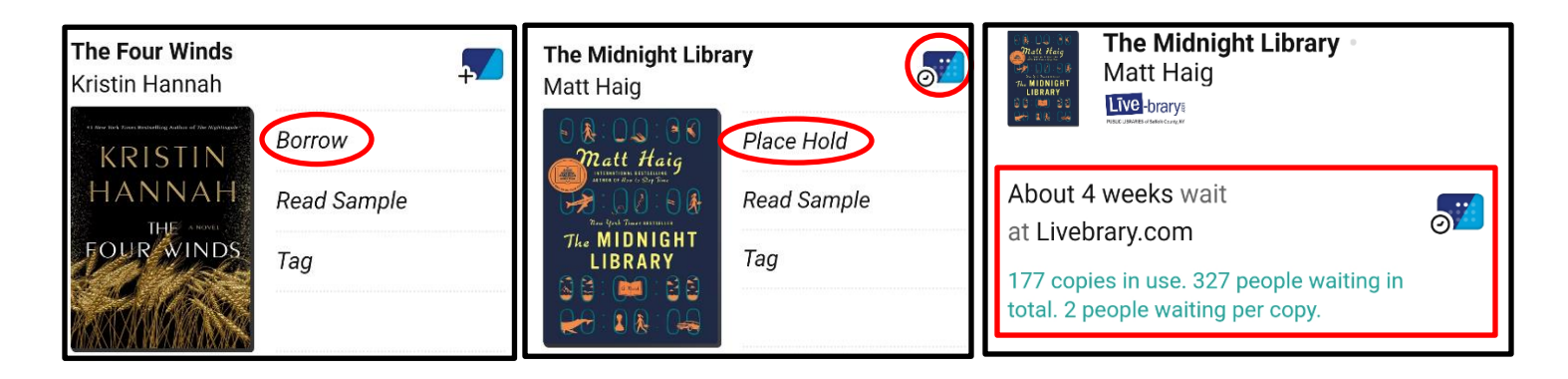

## Borrowing and Downloading Books:

- Tap **Borrow** to check out the book.
- Above the book cover, you'll see the lending period. Tap on the number of days to adjust the lending period.
- You will see your digital library card displaying your loan & hold limits.
- Tap on **Borrow** to confirm your check out. The book will begin to download.
- Now, you can open the book or go to your shelf.

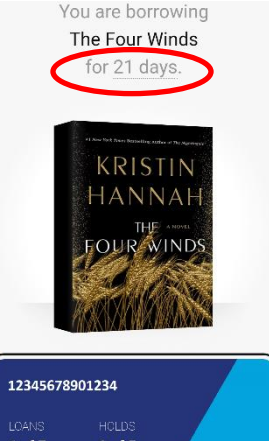

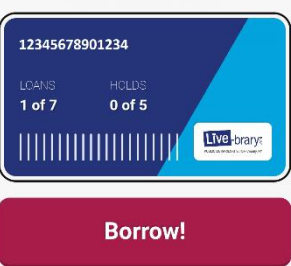

#### **Renew/Return Books:**

- You can renew books within 72 hours before it's due, if there are no holds on the book. Go to your shelf and tap on Manage Loan to renew.
- You can return books early. Go to your shelf and tap on Manage Loan to return.

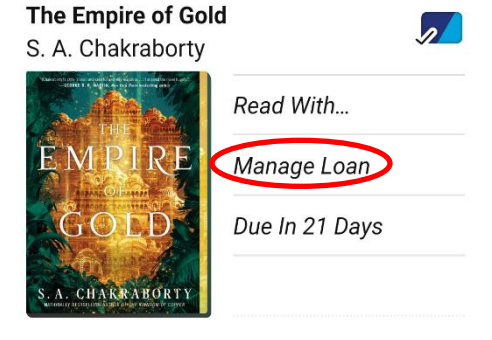

Do you need assistance with our eBooks?

Contact the Library to book a librarian for a one-on-one 30-minute session.